## Falha ao Registrar a OCX SBIo32.ocx no Windows Server 2008

|                                                                                                    |                                                                                                    |                      | _02      |
|----------------------------------------------------------------------------------------------------|----------------------------------------------------------------------------------------------------|----------------------|----------|
| RegDLL.tmp parou de fu                                                                                                    | Incionar                                                                                                   |                      |          |
| O Windows pode verificar onl                                                                                                    | line se há uma solug                                                                                       | ção para o problema. |          |
| Procurar solução on                                                                                                    | l <mark>line e fechar o</mark> p                                                                           | rograma              |          |
| 🔶 Fechar o programa                                                                                                    |                                                                                                    |                      |          |
| <ul> <li>Ocultar detalhes do problema</li> </ul>                                                                                                    |                                                                                                    |                      |          |
| Ocultar detalhes do problema  Assinatura do problema: Nome do Evento de Problema:                                                                                                    | APPCRASH                                                                                                   |                      | *        |
| Ocultar detalhes do problema     Assinatura do problema:     Nome do Evento de Problema:     Nome do Aplicativo:     Versão do Aplicativo:                                                                                                    | APPCRASH<br>_RegDLL.tmp                                                                                    |                      | <u> </u> |
| Ocultar detalhes do problema     Assinatura do problema:     Nome do Evento de Problema:     Nome do Aplicativo:     Versão do Aplicativo:     Carimbo de Data/Hora do Aplica                                                                                                    | APPCRASH<br>_RegDLL.tmp<br>0.0.0.0<br>tivo: 43645                                                          | 045                  |          |
| Ocultar detalhes do problema     Assinatura do problema:     Nome do Evento de Problema:     Nome do Aplicativo:     Versão do Aplicativo:     Carimbo de Data/Hora do Aplica     Nome do Módulo de Falhas:                                                                                          | APPCRASH<br>_RegDLL.tmp<br>0.0.0.0<br>tivo: 43645<br>StackHash_170                                         | 045                  |          |
| Ocultar detalhes do problema     Assinatura do problema:     Nome do Evento de Problema:     Nome do Aplicativo:     Versão do Aplicativo:     Carimbo de Data/Hora do Aplica     Nome do Módulo de Falhas:     Versão do Módulo de Falhas:                                                          | APPCRASH<br>_RegDLL.tmp<br>0.0.0.0<br>tivo: 43645<br>StackHash_170<br>0.0.0.0                              | 045<br>3             |          |
| Ocultar detalhes do problema     Assinatura do problema:     Nome do Evento de Problema:     Nome do Aplicativo:     Versão do Aplicativo:     Carimbo de Data/Hora do Aplica:     Nome do Módulo de Falhas:     Versão do Módulo de Falhas:     Carimbo de Data/Hora do Módulo                      | APPCRASH<br>_RegDLL.tmp<br>0.0.0.0<br>tivo: 43645<br>StackHash_170<br>0.0.0.0<br>lo de Falhas:             | 045<br>3<br>0000000  |          |
| Ocultar detalhes do problema     Assinatura do problema:     Nome do Evento de Problema:     Nome do Aplicativo:     Versão do Aplicativo:     Carimbo de Data/Hora do Aplica     Nome do Módulo de Falhas:     Versão do Módulo de Falhas:     Carimbo de Data/Hora do Módul     Código de Exceção: | APPCRASH<br>_RegDLL.tmp<br>0.0.0.0<br>tivo: 43645<br>StackHash_170<br>0.0.0.0<br>lo de Falhas:<br>c0000005 | 045<br>3<br>0000000  |          |

Erro do Windows Server 2008 ao tentar registrar OCX

| 4 | C:\Windows\system32\sBlo32.OCX                                                                                                    |
|---|----------------------------------------------------------------------------------------------------|
|   | Não foi possível registrar a DLL/OCX: Erro interno: REGDLL failed<br>with exit code 0xC0000005.                                           |
|   | Click Repetir para tentar novamente, Ignorar para prosseguir<br>assim mesmo (não recomendado), or Cancelar para cancelar a<br>instalacão. |

Notificação do erro ao registrar OCX pelo instalador

No Windows Server 2008 ao instalar o aplicativo com a OCX sBlo32.OCX, ao tentar registar a OCX o Windows está exibindo mensagem no \_RegDLL.tmp, e o instalador depois exibe a sua própria mensagem de erro. Esse erro é causado pelo componente do Windows, e para conseguir efetuar a instalação correta é necessário efetuar a configuração do Prevenção de Execução de Dados (DEP),

Para que seja possível instalar corretamente o sBlo32.OCX é preciso configurar da o Prevenção de Execução de Dados (DEP) conforme será descrito agora.

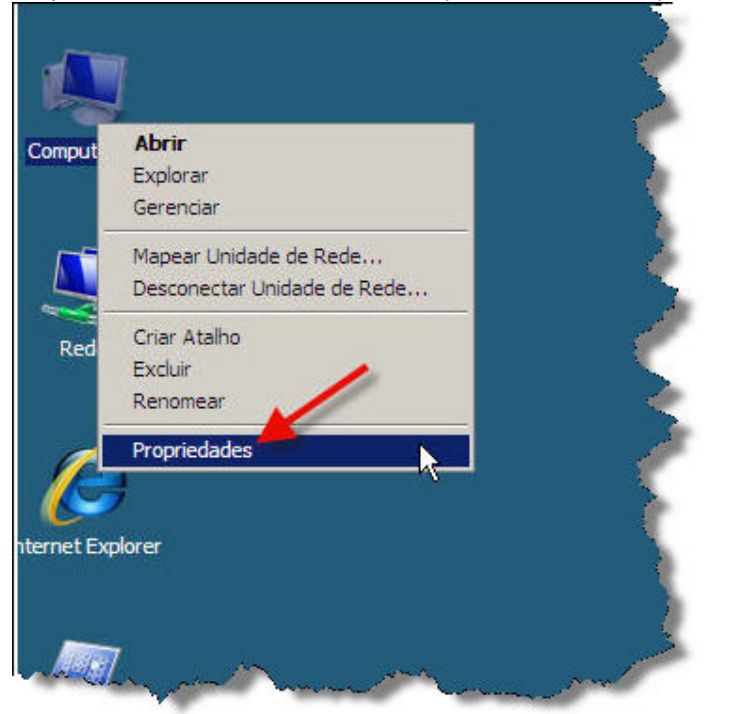

Clique com botão direito no ícone Computador, vá em Propriedades.

Área de Tabalho: ícone Computador, acessando as Propriedades

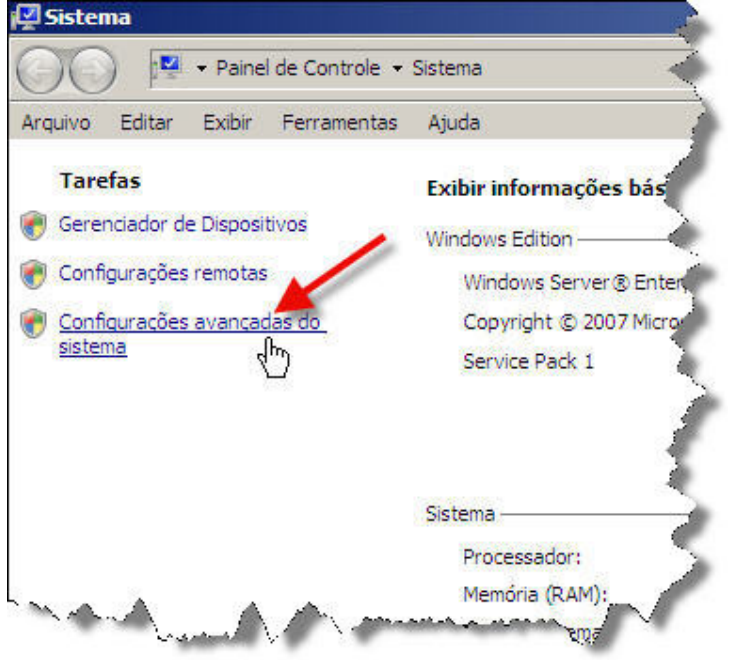

Na janela Sistema, localize Tarefas, e clique em Configurações avançadas do sistema.

Janela Sistema: acessar Configurações avançadas do sistema

Na janela *Propriedade do Sistema*, clique na aba *Avançado*, no frame *Desempenho*, clique no botão *Configurações* 

| Nome do computador Hardware Avançado Remo                                                              | to                         |
|----------------------------------------------------------------------------------------------------|----------------------------|
| Para tirar o máximo proveito destas alterações, é prec<br>administrador.                               | ciso terfeito logon como   |
| Desempenho                                                                                             |                            |
| Efeitos visuais, agendamento de processador, uso o<br>memória virtual                                  | le memória e               |
|                                                                                                    | Configurações              |
| r Perfis de Usuário                                                                                    |                            |
| Configurações da área de trabalho relativas ao seu                                                     | logon                      |
|                                                                                                    | 2                          |
|                                                                                                    | Configurações              |
|                                                                                                    |                            |
| nicialização e Recuperação                                                                             |                            |
| Inicialização e Recuperação<br>Informações sobre inicialização do sistema, falha do<br>depuração       | sistema e                  |
| Inicialização e Recuperação<br>Informações sobre inicialização do sistema, falha do<br>depuração       | sistema e                  |
| Inicialização e Recuperação<br>Informações sobre inicialização do sistema, falha do<br>depuração<br>Va | sistema e<br>Configurações |
| Inicialização e Recuperação<br>Informações sobre inicialização do sistema, falha do<br>depuração<br>Va | sistema e<br>Configurações |
| Inicialização e Recuperação<br>Informações sobre inicialização do sistema, falha do<br>depuração<br>Va | sistema e<br>Configurações |
| Inicialização e Recuperação<br>Informações sobre inicialização do sistema, falha do<br>depuração<br>Va | sistema e<br>Configurações |

Propriedades do Sistema: em Desempenho abrir Configurações

Na janela *Opções de Desempenho*, clique na aba *Prevenção de Execução de Dados*, e selecione a opção *Ativar DEP só para programas e serviços essencias do Windows*, então clique no botão *Aplicar*.

| feitos Visuais 🛛 Avançado                           | Prevenção de Execução de Dados                                                                             |
|-----------------------------------------------------|----------------------------------------------------------------------------------------------------|
| A Prevenção<br>proteger cont<br>segurança. <u>G</u> | de Execução de Dados (DEP) ajuda a<br>ara danos por vírus e outras ameaças de<br><u>omo isso funciona?</u> |
| Ativar a DEP só para<br>Windows                     | programas e serviços essenciais do                                                                         |
| Ativar a DEP para too<br>que eu selecionar:         | dos os programas e serviços, exceto os                                                                     |
|                                                     |                                                                                                    |
|                                                     |                                                                                                    |
|                                                     |                                                                                                    |
|                                                     |                                                                                                    |
|                                                     |                                                                                                    |
|                                                     |                                                                                                    |
|                                                     | Adicionar Remover                                                                                          |
| O processador do compu                              | tador oferece suporte à DEP baseada                                                                        |
| em hardware.                                        |                                                                                                    |
| em hardware.                                        |                                                                                                    |

Opções de Desempenho: Ativar a DEP apenas para serviços e programa essenciais

Após aplicar, uma tela notificando que é preciso reiniciar será exibida bastar clicar em OK.

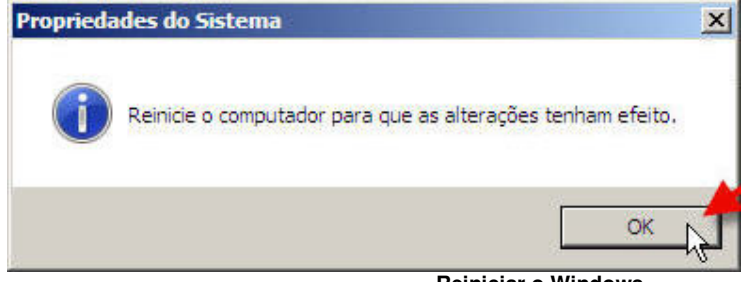

Reiniciar o Windows

Reinicie o computador, e refaça a instalação do sBlo32.ocx.